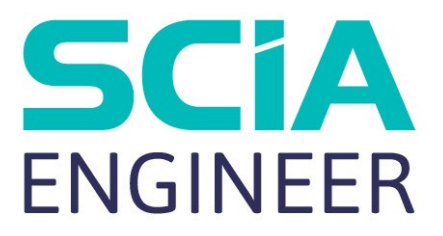

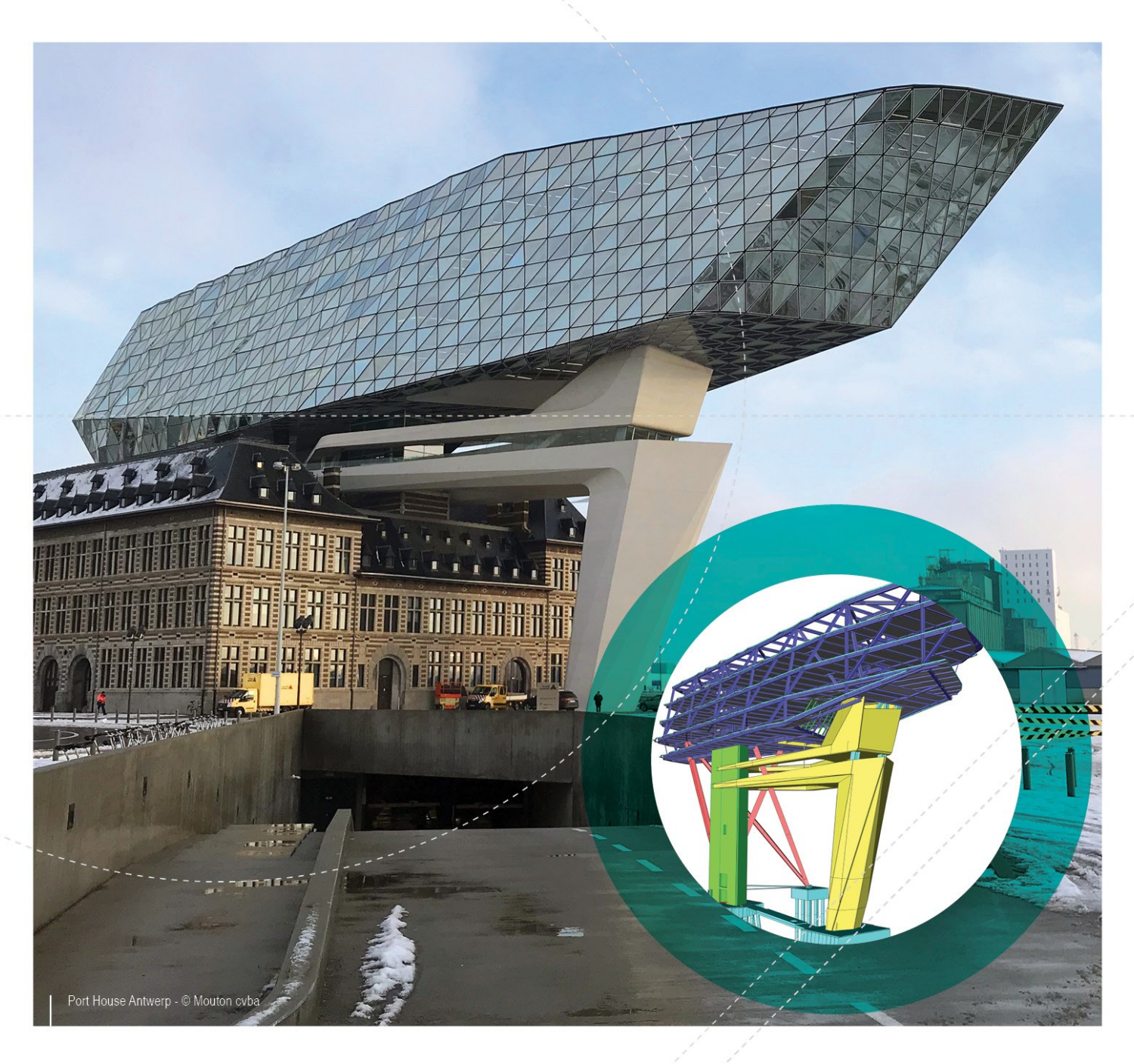

# Installatiehandleiding

Installatie Studentenversie

| Contacten                                                                                                    | . 3                      |
|----------------------------------------------------------------------------------------------------|--------------------------|
| 1. Inleiding                                                                                                    | . 5                      |
| 1.1 Welkom                                                                                                    | . 5                      |
| 1.2 Systeemvereisten                                                                                                    | 5                        |
| Hardware                                                                                                    | 5                        |
| Software                                                                                                    | 5                        |
|                                                                                                    |                          |
| 2. Installatie van SCIA Engineer                                                                                                    | . 6                      |
| 2. Installatie van SCIA Engineer<br>2.1 Removing of old protection services                                                                                                    | . 6<br>. 6               |
| 2. Installatie van SCIA Engineer<br>2.1 Removing of old protection services<br>2.2 Installation of SCIA Engineer                                                                                           | 6<br>6                   |
| 2. Installatie van SCIA Engineer<br>2.1 Removing of old protection services<br>2.2 Installation of SCIA Engineer<br>3. Verwijderen van SCIA Engineer                                                       | 6<br>6<br>6<br>8         |
| 2. Installatie van SCIA Engineer 2.1 Removing of old protection services 2.2 Installation of SCIA Engineer 3. Verwijderen van SCIA Engineer 3.1 Verwijder SCIA Engineer met Add/Remove Programs in Windows | . 6<br>. 6<br>. 8<br>. 8 |

# Contacten

| Hoofdkantoor België                          | Nederland                                              |
|----------------------------------------------|--------------------------------------------------------|
| SCIA nv                                      | SCIA Nederland B.V.                                    |
| Industrieweg 1007                            | Wassenaarweg 40                                        |
| B-3540 Herk-de-Stad                          | NL-6843 NW ARNHEM                                      |
| Tel: +32 13 55 17 75                         | Tel.:+31 26 320 12 30                                  |
| E-mail: info@scia.net                        | Fax.: +31 26 320 12 39                                 |
| Support telefoon                             | E-mail: info@scia.net                                  |
| CAE (SCIA Engineer)                          |                                                        |
| Tel: +32 13 55 09 90                         |                                                        |
| CAD (Allplan)                                |                                                        |
| Tel: +32 13 55 09 80                         |                                                        |
| Support E mail:                              |                                                        |
|                                              |                                                        |
|                                              | Defetered                                              |
| Brazilie                                     | Duitsland                                              |
| SCIA do Brasil Software Ltda                 | SCIA Software GmbH                                     |
| Rua Dr. Luiz Migliano, 1986 - sala 702 , CEP | Technologie Zentrum Dortmund, Emil-Figge-Strasse 76-80 |
| SP 05711-001 São Paulo                       | D-44227 Dortmund                                       |
| Tel.: +55 11 4314-5880                       | Tel.: +49 231/9742586                                  |
| E-mail: brasil@scia.net                      | Fax: +49 231/9742587                                   |
|                                              | E-mail: info@scia.de                                   |
| Frankrijk                                    | Zwitserland                                            |
| SCIA France sarl                             | SCIA Swiss Office                                      |
| Centre d'Affaires                            | Dürenbergstrasse 24                                    |
| 16. place du Général de Gaulle               | CH-3212 Gurmels                                        |
| FR-59800 Lille                               | Tel.: +41 26 341 74 11                                 |
| Tel: +33 3.28.33.28.67                       | Fax: +41 26 341 74 13                                  |
| Fax +33 3.28.33.28.69                        | E-mail: info@scia.ch                                   |
| E-mail: france@scia.net                      |                                                        |
| A                                            |                                                        |
| Agence commerciale                           |                                                        |
| 6, Place des vills de litance                |                                                        |
| FR-75012 Palls                               |                                                        |
| Tel. +33 3.20.33.20.07                       |                                                        |
| Fax. +33 3.20.33.20.09                       |                                                        |
|                                              |                                                        |
| Tsjechische Republiek                        | Slovakije                                              |
| SCIA CZ s.r.o. Praha                         | SCIA SK s.r.o.                                         |
| Evropská 2591/33d                            | Murgašova 1298/16                                      |
| 160 00 Praha 6                               | SK-010 01 Žilina                                       |
| Tel.: +420 226 205 600                       | Tel.: +421 415 003 070                                 |
| Fax: +420 226 201 673                        | Fax: +421 415 003 072                                  |

#### Hoofdstuk 0

| E-mail: info.praha@scia.cz   | E-mail: info@scia.sk |
|------------------------------|----------------------|
| SCIA CZ s.r.o. Brno          |                      |
| Slavickova 827/1a            |                      |
| 638 00 Brno                  |                      |
| Tel.: +420 530 501 570       |                      |
| Fax: +420 226 201 673        |                      |
| E-mail: info.brno@scia.cz    |                      |
| Oostenrijk                   |                      |
| SCIA Datenservice Ges.m.b.H. |                      |
| Dresdnerstrasse 68/2/6/9     |                      |
| A-1200 WIEN                  |                      |
| Tel.: +43 1 7433232-11       |                      |
| Fax: +43 1 7433232-20        |                      |
| E-mail: info@scia.at         |                      |
| Support                      |                      |
| Tel.: +43 1 7433232-12       |                      |
| E-mail: support@scia.net     |                      |

De informatie in dit document is onderhevig aan verandering zonder aankondiging. Zonder de uitdrukkelijk geschreven toestemming van de uitgever mag niets, geheel noch gedeeltelijk, van dit document gekopieerd of overgedragen worden, ongeacht de manier waarop of de middelen waarmee, zowel elektronisch als mechanisch, dit gebeurt.SCIA Software is niet verantwoordelijk voor directe of indirecte schade wegens onvolkomenheden in de documentatie en/of de software.

© Copyright 2018 SCIA nv. All rights reserved.

Document gemaakt: 20 / 12 / 2018

SCIA Engineer 18.0

# 1. Inleiding

### 1.1 Welkom

Deze handleiding beschrijft de installatie van SCIA Engineer en het configureren van de studenten licentie.

SCIA Engineer is een berekeningsprogramma onder Windows met een breed toepassingsbereik: van de controle van eenvoudige raamwerken tot het geavanceerde ontwerp van complexe projecten in staal, beton, hout, ...

Het programma behandelt de berekening van 2D/3D raamwerken, met inbegrip van profielcontrole en controle van verbindingen voor staalconstructies. Naast raamwerken is het ook mogelijk plaat en schaal structuren te dimensioneren met inbegrip van geavanceerde betonberekeningen.

Deze handleiding beschrijft de procedures voor een correcte installatie voor de studentenversie van het programma.

### **1.2 Systeemvereisten**

Om SCIA Engineer te kunnen installeren, raden we de volgende systeemvereisten aan:

#### Hardware

| Decement            | Minimum: Intel Core i5 or AMD equivalent |
|---------------------|------------------------------------------|
| Processoi           | Advised: Intel Core i7 or AMD equivalent |
| RAM                 | Minimum: 8 GB (Advised: 32 GB)           |
| Graphics Controller | 256 MB, supporting OpenGL                |
| Free disk space     | 5GB                                      |
| Resolution          | 1280 x 800 (4K Not supported)            |

#### Software

|                                 | Windows 2008 server 64 bit          |
|---------------------------------|-------------------------------------|
|                                 | Windows 2012 server 64 bit          |
| Supported Windows               | Windows 7 32/64 bit                 |
| OS                              | Windows 8.1 32/64 bit               |
|                                 | Windows 10 32/64 bit                |
|                                 |                                     |
| API link met Revit              | SCIA Engineer 18 is compatibel met: |
| ( <u>htt</u> -                  | Revit 2017, Revit 2018              |
| <u>p://www.scia.net/revit</u> ) |                                     |
|                                 | SCIA Engineer 18 is compatibel met: |
|                                 | Tekla Structures 2017               |
| API link met Tekla              |                                     |
|                                 | SCIA Engineer 18 is compatibel met: |
| Etabs                           | Etabs 9.2                           |
|                                 | SCIA Engineer 18 is compatibel met: |
| IFC                             | IFC version 2x3                     |
|                                 | SCIA Engineer 18 is compatibel met: |
|                                 | SDNF version 2.0                    |
| SUNF                            | SDNF version 3.0                    |

# 2. Installatie van SCIA Engineer

Dit hoofdstuk beschrijft de installatieprocedure voor het installeren van de studenten versie van SCIA Engineer.

### **2.1 Removing of old protection services**

If you have used SCIA Engineer in the past (version 17 or lower) you need to remove the previous FlexNET protection software from your PC before continuing with the installation!

To uninstall, navigate to your software panel (in the control panel) and check the list for "SCIA License Server". If it is in the list, then check the version. If it's lower than 3.1.2, remove it. A newer version will be installed during the installation of SCIA Engineer 18.

| 15 SCIA Licence Server x64 | SCIA | 302       | 81.2 MR |
|----------------------------|------|-----------|---------|
| SCIA Engineer 17.0         | SCIA | 17.0.26   | 1,80 GB |
| SCIA Engineer 16.1         | SCIA | 16.1.3033 | 1,89 GB |

# 2.2 Installation of SCIA Engineer

1. De installatie kan gestart worden via de web setup:

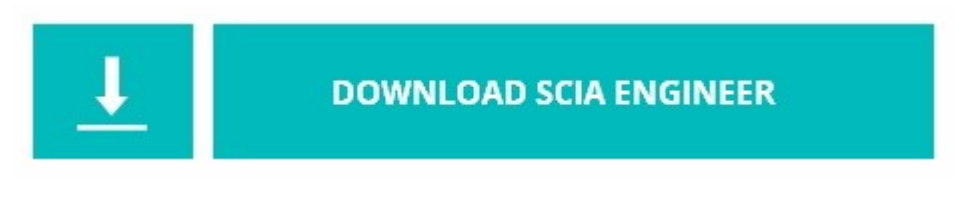

https://cdnstore.scia.net/sen/latest/SCIAEngineer\_student\_setup.exe

Het is belangrijk dat je de software installeert via deze link. Het is mogelijk dat een studenten licentie niet werkt of dat de installatie verschillend is als je een andere setup gebruikt.

- 2. Kies een taal in het eerste venster van de installatie. De taal die gekozen is voor de installatie is ook de standaard taal die gebruikt zal worden in de help bestanden van SCIA Engineer.
- 3. Het welkom venster voor de installatie opent. Druk op [Volgende] om verder te gaan.
- 4. In het venster 'Doelmap', wordt de map waar het programma geinstalleerd zal worden gekozen. Als standaard wordt de 'Program files' folder gekozen. Het is aangeraden deze standaard locatie te gebruiken.

| Doelmap<br>Kies Volg<br>map uit | pende om in deze map te installeren of Wijzigen om een andere<br>te kiezen.     | SCIA      |
|---------------------------------|---------------------------------------------------------------------------------|-----------|
| Ø                               | SCIA Engineer 18.1 installeren in:<br>C:\Program Files (x86)\SCIA\Engineer18.1\ | Wijzigen  |
|                                 |                                                                                 |           |
|                                 |                                                                                 |           |
|                                 |                                                                                 |           |
| tallShield -                    | < Vorige Volgende >                                                             | Annuleren |

Druk op [Volgende] om verder te gaan.

5. Stel je Activatie-ID en klantinformatie in (naam en school/universiteit). De Activatie-ID wordt naar je emailadres verstuurd nadat je een studentenlicentie hebt aangevraagd op onze websit.www.scia.net

Druk op [Volgende] om verder te gaan.

- 6. Druk op [Installeer] om de installatie te starten.
- 7. Na installatie verschijnt er een melding dat SCIA Engineer succesvol is geinstalleerd. Druk op [Voltooien] om de installatie af te ronden.

# 3. Verwijderen van SCIA Engineer

### 3.1 Verwijder SCIA Engineer met Add/Remove Programs in Windows

SCIA Engineer kan verwijderd ('gedeïnstalleerd') worden zoals ieder ander softwarepakket onder Windows:

- 1. Ga naar Add or Remove Programs via Start > Settings > Control Panel > Add or Remove Programs.
- 2. Een lijst met geïnstalleerde software verschijnt. Selecteer SCIA Engineer en druk op [Change/Remove].
- 3. In het dialoogvenster dat verschijnt, kiest u de optie Verwijderen.
- 4. Druk op [Volgende] om verder te gaan met het verwijderen van SCIA Engineer.

Na het verwijderen van SCIA Engineer blijven er nog instellingen van het programma over in het Register van Windows. Deze sporen kunnen handmatig verwijderd worden. Het verwijderen van deze sporen kan noodzakelijk zijn wanneer problemen ondervonden worden bij een nieuwe installatie.

- 1. Open de Uitvoeren dialoogbox via Start > Run.
- 2. Typ regedit en druk op [OK].

Opgelet, voor deze stap is het noodzakelijk dat de gebruiker over ten minste Administrator-rechten beschikt.

3. De Registry Editor verschijnt:

| 💣 Registry Editor                                                                                     |                |        |                 |
|----------------------------------------------------------------------------------------------------|----------------|--------|-----------------|
| <u>File E</u> dit <u>V</u> iew F <u>a</u> vorites <u>H</u> elp                                        |                |        |                 |
| 🖃 💻 My Computer                                                                                       | Name           | Туре   | Data            |
| HKEY_CLASSES_ROOT     HKEY_CURRENT_USER     HKEY_LOCAL_MACHINE     HKEY_USERS     HKEY_CURRENT_CONFIG | هُلُ (Default) | REG_SZ | (value not set) |
|                                                                                                    | <              |        | >               |
| My Computer'IHKEY, CUBBENT, LISEB                                                                     |                |        |                 |

4. Ga naar volgende onderdelen en verwijder ze met de Delete toets:

HKEY\_CURRENT\_USER\Software\SCIA\ESA\\* HKEY\_LOCAL\_MACHINE\Software\SCIA\ESA\\* Waarbij \* staat voor de versie. 5. Sluit de Registry Editor via File > Exit.

Na het verwijderen van SCIA Engineer blijft volgende map nog op de harde schijf. Deze kan manueel verwijderd worden:

| 32 bits computer: | C:\Program Files\SCIA\ Engineer**      |
|-------------------|----------------------------------------|
| 64 bits computer: | C:\Program Files (x86)\SCIA\Engineer** |

Ook volgende folders blijven nog staan en kunnen manueel gewist worden:

Windows 7/8/10: C:\Users\#User#\Esa\*\* C:\Users\#User#\Documents\Esa\*\*

Waarbij \*\* telkens staat voor het versienummer.

8

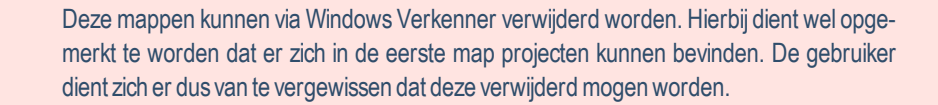

### 3.2 Verwijder SCIA Engineer zonder Add/Remove Programs in Windows

Soms kan SCIA Engineer niet worden verwijderd met de functie "Programma's en onderdelen" van Windows. Soms verschijnt een foutmelding of wordt SCIA Engineer niet toegevoegd aan Programma's en onderdelen. Het is dan niet mogelijk om de software te verwijderen.

Dit probleem kan optreden met elk Windows-programma.

Ga als volgt te werk om SCIA Engineer te verwijderen:

Ga naar Start > Uitvoeren en voer in het dialoogvenster de volgende opdracht in:

msiexec/x{A39DB31A-4752-4611-A2F9-299324BED8EF}

Dit voert dezelfde procedures uit als via Programma's en onderdelen.